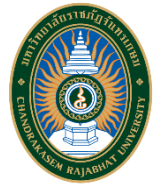

# มหาวิทยาลัยราชภัฏจันทรเกษม

## คู่มือการใช้งาน IP Phone

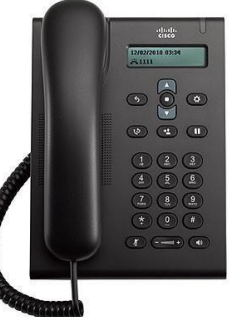

Cisco Unified SIP Phone 3905

## โทรออก

- โทรออกหมายเลขสุดท้ายซ้ำให้กดปุ่ม โทรซ้ำ

## รับสาย

เมื่อมีสายเรียกเข้า แถบไฟบนโทรศัพท์จะกระพริบสีแดง
 เมื่อต้องการรับสายให้ทำอย่างใดอย่างหนึ่ง ต่อไปนี้
 o ยกหูโทรศัพท์

o กดปุ่ม 🖚

## ปิดเสียง

- ขั้นตอนที่ 1 ขณะที่ใช้สายอยู่ให้กดปุ่ม ปิดเสียง 🕢
- ขั้นตอนที่ 2 กด ปิดเสียง อีกครั้งเพื่อ เปิดเสียง

#### การฝากสาย

- ขั้นตอนที่ 1 ที่บริเวณตรงกลางแถบปุ่มน้ำทาง ให้กดปุ่ม
  คุณสมบัติ ปุ่มกลาง
- ขั้นตอนที่ 2 เลือก Call Forward All (ใช้ปุ่มลูกศรเพื่อ เลื่อนดูรายการ) แล้วกดปุ่มคุณสมบัติ
- ขั้นตอนที่ 3 ฟังสัญญาณยืนยัน แล้วป้อนหมายเลข
  โทรศัพท์ที่ต้องการ ฝากสาย
- ขั้นตอนที่ 4 เมื่อต้องการยกเลิกการฝากสาย ให้ทำ
  ขั้นตอนที่ 1 2 ซ้ำ

## การพักสาย

3

- ขั้นตอนที่ 1 กดปุ่ม 🕕 พักสาย/สนทนาต่อ
- ขั้นตอนที่ 2 เมื่อต้องการสนทนาต่อให้กดปุ่ม พักสาย/ สนทนาต่อ

### การประชุมสาย

ขั้นตอนที่ 1 จากสายที่เชื่อมต่ออยู่ (ไม่ได้พักสาย) ให้

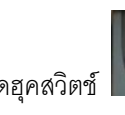

กดฮุคสวิตช์ 🔛 และ ปล่อยเพื่อให้มีสัญญาณหมุน

หมายเลข ( ปุ่มฮุคสวิตช์ คือ ปุ่มวางสายโทรศัพท์ )

- ขั้นตอนที่ 2 ป้อนหมายเลขปลายทางที่จะเพิ่มในการ ประชุม
- ขั้นตอนที่ 3 กดและปล่อยฮุคสวิตช์อีกครั้ง

### การโอนสาย

ขั้นตอนที่ 1 จากสายที่เชื่อมต่ออยู่ (ไม่พักสาย) ให้กดปุ่ม

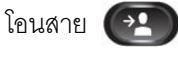

- ขั้นตอนที่ 2 ป้อนหมายเลขโทรศัพท์ของผู้รับสาย
- ขั้นตอนที่ 3 กดปุ่ม โอนสาย อีกครั้งหรือวางหู การโอน สายเสร็จสิ้น สมบูรณ์

## การดึงสาย

ขั้นตอนที่ 1 กดปุ่มกลาง คุณสมบัติ

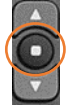

- ขั้นตอนที่ 2 (ใช้ปุ่มลูกศรเพื่อเลื่อนดูรายการ)
  เลือก Pickup แล้วกดปุ่ม คุณสมบัติ อีกครั้ง
- ขั้นตอนที่ 3 สัญญาณโทรศัพท์จะดังขึ้นในเครื่องที่มีการ
  ดึงสายเข้ามา
- ขั้นตอนที่ 4 ยกหูโทรศัพท์เพื่อเชื่อมต่อการสนทนา

<u>หมายเหตุ</u> สามารถใช้พังก์ชั่นนี้ได้ในกรณีที่โทรศัพท์อยู่ ในกลุ่มเดียวกัน

> หากพบปัญหาการใช้งานโปรดแจ้ง งานเทคโนโลยีสารสนเทศ สำนักวิทยบริการและเทคโนโลยีสารสนเทศ มหาวิทยาลัยราชภัฏจันทรเกษม